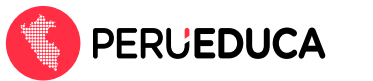

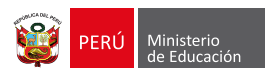

## ¿Cómo cambiar mi contraseña?

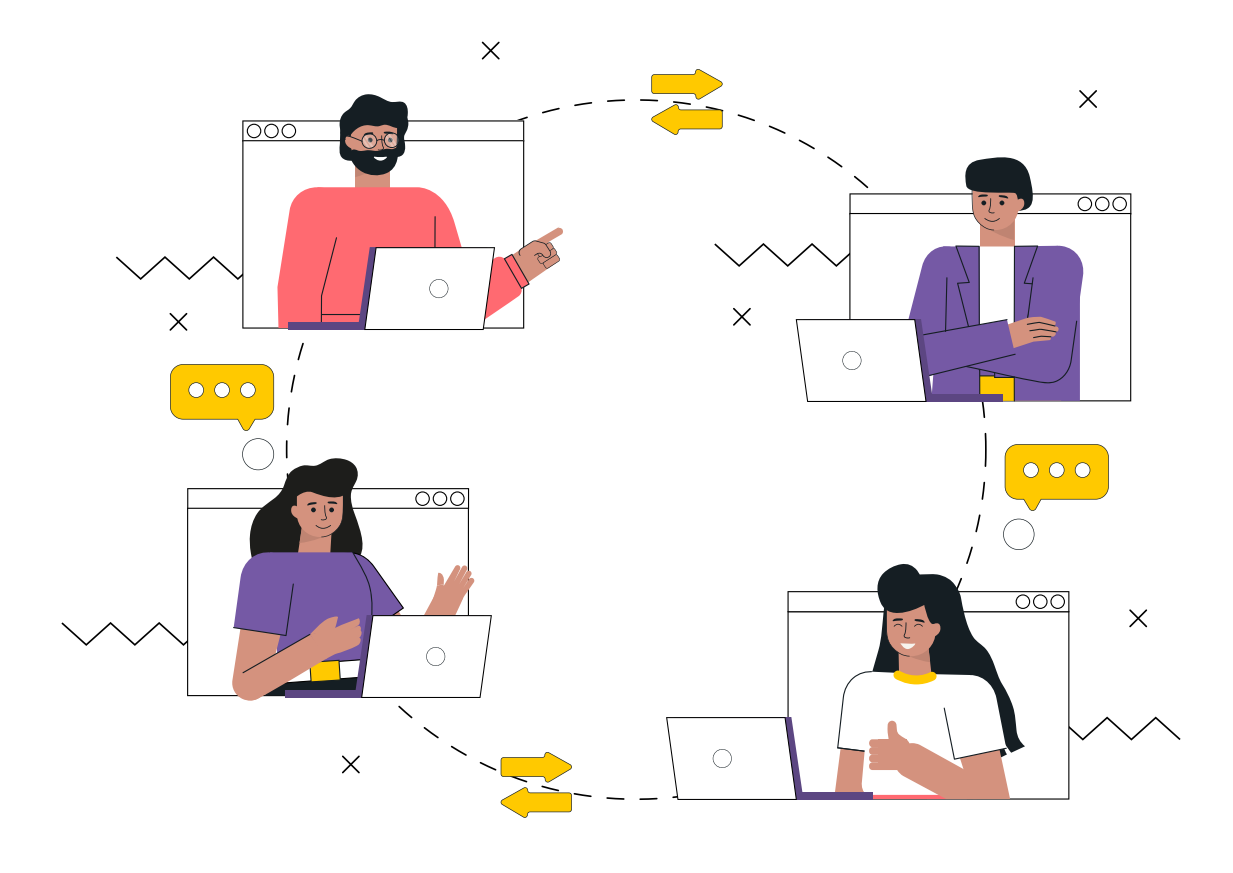

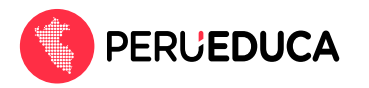

Para actualizar tu contraseña en el renovado PerúEduca desde la opción de Perfil, realiza el siguiente proceso:

- 1. Ingresa a PerúEduca a través del siguiente enlace: <u>https://www.perueduca.pe/</u>
- 2. Haz clic en el botón Iniciar sesión (que se encuentra en la parte superior derecha).

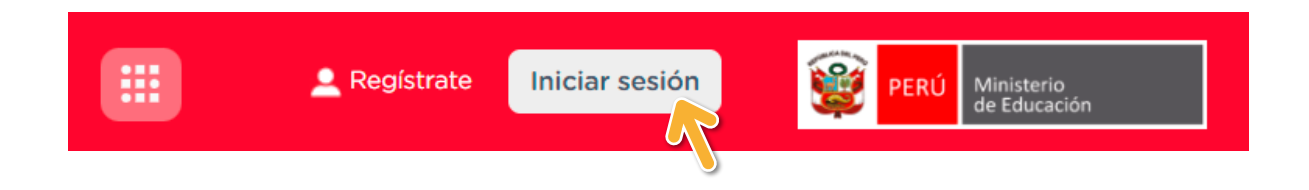

**3.** En la siguiente ventana digita tu correo electrónico y tu contraseña. Luego haz clic en la opción **Iniciar sesión**.

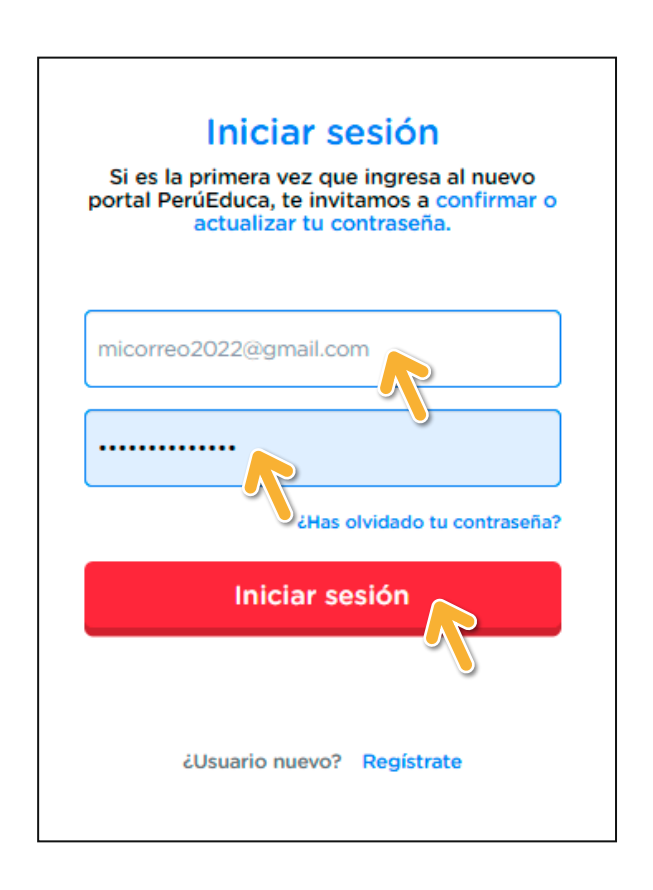

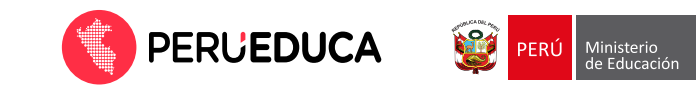

 Una vez que has accedido a la plataforma, haz clic en el menú Mis Servicios (el ícono de 9 puntos) y luego en la opción Perfil.

| ×(a                      | ?           |                    | <b>.</b> | <b>iHola</b><br>Docente | 1 |
|--------------------------|-------------|--------------------|----------|-------------------------|---|
| Mis Servicios            |             |                    |          |                         |   |
| Campus<br>Virtual        | Educasitios | Streaming          |          |                         |   |
| Materiales<br>Educativos | Perfil      | Aprendo en<br>Casa |          |                         |   |
| Comunidades<br>Virtuales |             |                    |          |                         |   |

5. En seguida verás la ventana Mi Perfil. Aquí debes hacer clic en la opción Cambiar contraseña.

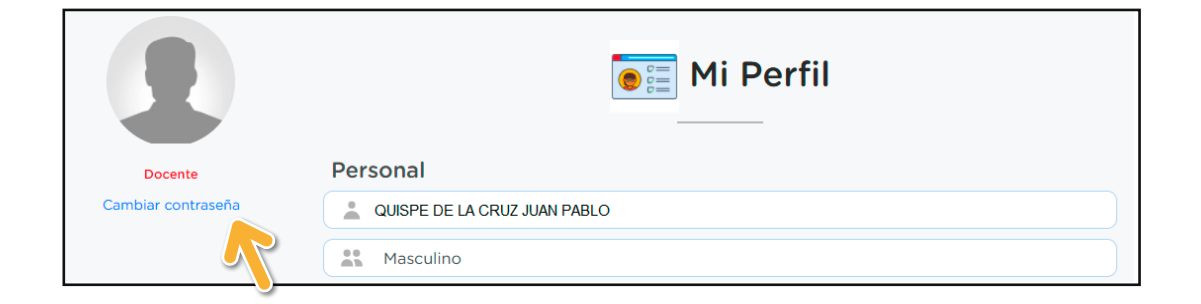

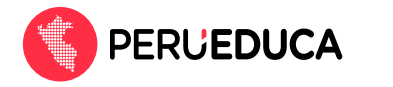

6. En la siguiente ventana digita tu nueva contraseña dos veces. Luego haz clic en el botón **Enviar**.

| Actualiza            | a tu con         | traseña  |
|----------------------|------------------|----------|
| Usuario: jg1408@gm   | ail.com          |          |
| Actualiza tu contras | eña              |          |
| ~                    |                  |          |
| Confirma la contrase | na               |          |
|                      |                  |          |
| Cerrar sesión en el  | otros dispositiv | os       |
| Env                  | iar              | Cancelar |
|                      |                  |          |

iListo, tu contraseña se ha actualizado!